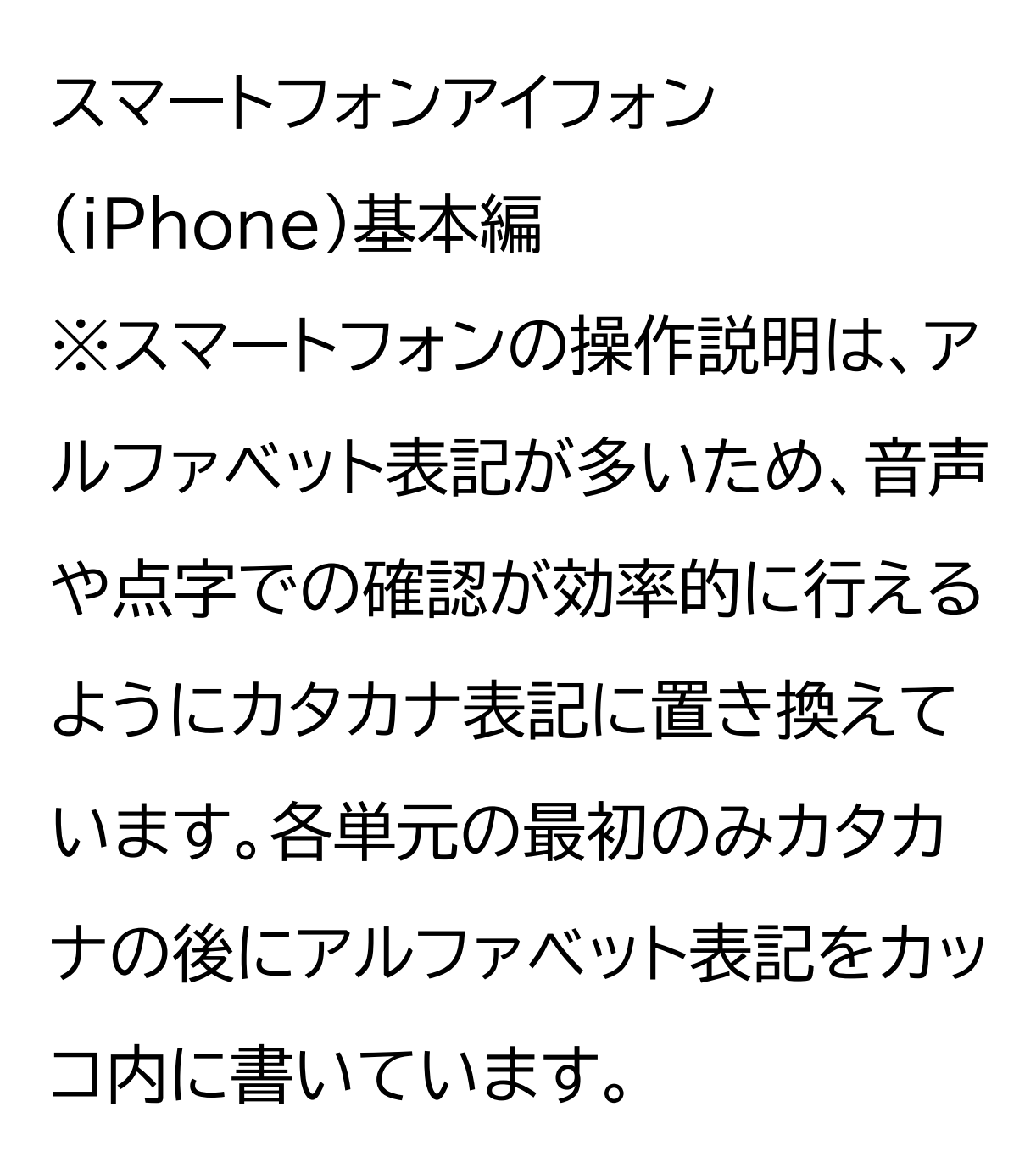

アプリをインストールしてみよう

## 目次 1 アプリのインストール方法 1-A アップストア(App store) からインストール 1-B アプリの名前から探してイン ストール 1-C カテゴリから探してインス トール

1 アプリのインストール方法 1-A アップストアからインストール アップストアからアプリをインスト ールしましょう。アップストアは色々な アプリが入手でき、ここにあるアプリ はすべてアップル(Apple)の認証を 得ています。 アプリには有料のものと無料のもの があります。有料の場合は、インストー ル画面上に金額が表示されています のでご確認ください。インストールの 際はご注意ください。

1-B アプリの名前から探してインス トール ①ホーム画面で「アップストア」をダ ブルタップします。 ②「検索」をダブルタップします。 ③検索枠をダブルタップします。 ④任意のアプリ名を入力し、「検索」 ボタンをダブルタップします。 ⑤「入手」をダブルタップし、「イン ストール」をダブルタップします。 他のアプリも表示されますので、一 度左スワイプで戻り、目的のアプリ か確認しましょう。

ここで警告、インストールと読み上

## げます。 ⑥インストール完了後、「開く」をダ ブルタップするとアプリが起動しま す。

インストールの際、アップルアイ ディー(Apple ID)とパスワード を求められることがあります。 その場合、インストールをダブル タップした際、「セキュリティアップ ストア」と読み上げます。 ①インストールを押した後にアップ ルアイディーを要求される場合は、 右スワイプで進み、パスワードを入 カし「サインイン」をダブルタップし ます。 右スワイプで進めていくとパス ワードの入力箇所で「セキュリティ 保護されたテキストボックス」と読 み上げます。 ②サインインに成功するとインス トールが始まり、インストール完了 後、「開く」をダブルタップするとア プリが起動します。

途中、「アップルアイディーでサイン イン この決済を承認するにはアッ プルアイディーのパスワードを入力 してください」と読み上げますが、 無料のアプリのインストールには、 お金はかかりません。 アップルアイディーとは、アイフォン 購入時にアップルアイディーとして 登録したメールアドレスです。アッ プルアイディーのパスワードはその メールアドレスのパスワードと同じ です。

サインイン後、無料アイテム用パスワー ドを保存しますか?と聞かれるので、 右スワイプで移動し「保存」をダブル タップします。この設定を行うことで、 次回からは無料のアプリのインストー ルの際は、パスワードの入力は不要に なります。 アイフォン本体の設定アプリのメディ アと購入画面からいつでも変更でき るようになっています。

名前はわからないが、特定のジャン

ルのアプリが欲しい場合はジャンル名 で検索すると見つかることがありま す。 視覚障害、料理、地図等です。 アップストアアプリの画面下部の中心 付近にある「アップ(App)」ボタンを

ダブルタップすると、おすすめのアプ

リが表示されている画面が開きます。 色々探してみるのも面白いですが、中 には目的や好みに合わないアプリも ありますので、慣れるまでは人から教 えてもらったアプリをインストール しましょう。アプリの名前を忘れて しまった場合は、そのまま探すのは 難しいので、知っている人に聞い て確認しましょう。

ボイスオーバー(VoiceOver)に 対応しているアプリについて アップストアにあるアプリすべてが ボイスオーバーに対応しているわ けではありません。特にゲームは非 対応のほうが多いです。 ボイスオーバーで使用できるかは、 アプリを入手してみないとわから ないこともありますので、最初は 知っている人に聞いて確認しま しょう。

1-C カテゴリから探してインス
トール
アプリをカテゴリから探してインス
トールしてみましょう。
①ホーム画面で「アップストア」をダ
ブルタップします。
②画面右下にある「アップ」ボタン

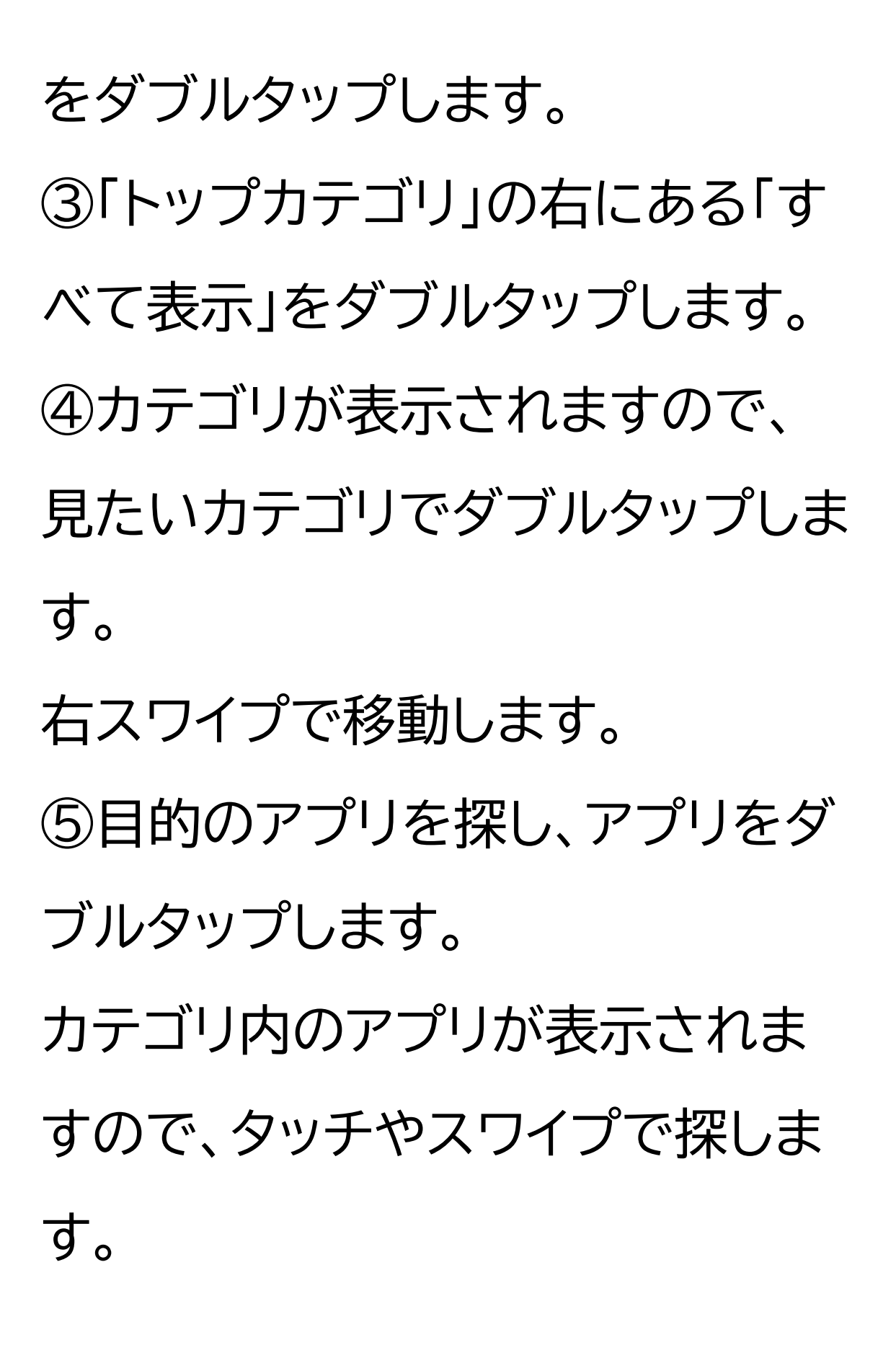

⑥「入手」をダブルタップし、「イン ストール」をダブルタップします。 警告、インストールと読み上げます。 ⑦「開く」に変わったらダブルタッ プするとアプリが起動します。 インストールを完了すると「入手」 が「開く」に変わります。

また、カテゴリから探してインス トールする場合でも、アイディー (ID)・パスワードが求められる場 合があります。